## 畢業生線上辦理役期折減申請流程:

1. 教務處主網頁(中文成績單及證明文件網路申請系統) — 申請登錄

2.申請人身份 <mark>畢業生</mark> 申請項目:中文歷年成績單不加註名次(兵役折抵用) 加入本筆申請資料

3.完成<mark>申請人基本資料</mark>填寫

- 4. 送出申請資料
- 5. <mark>確認存檔</mark>

6.完成線上繳費

流程如附表截圖

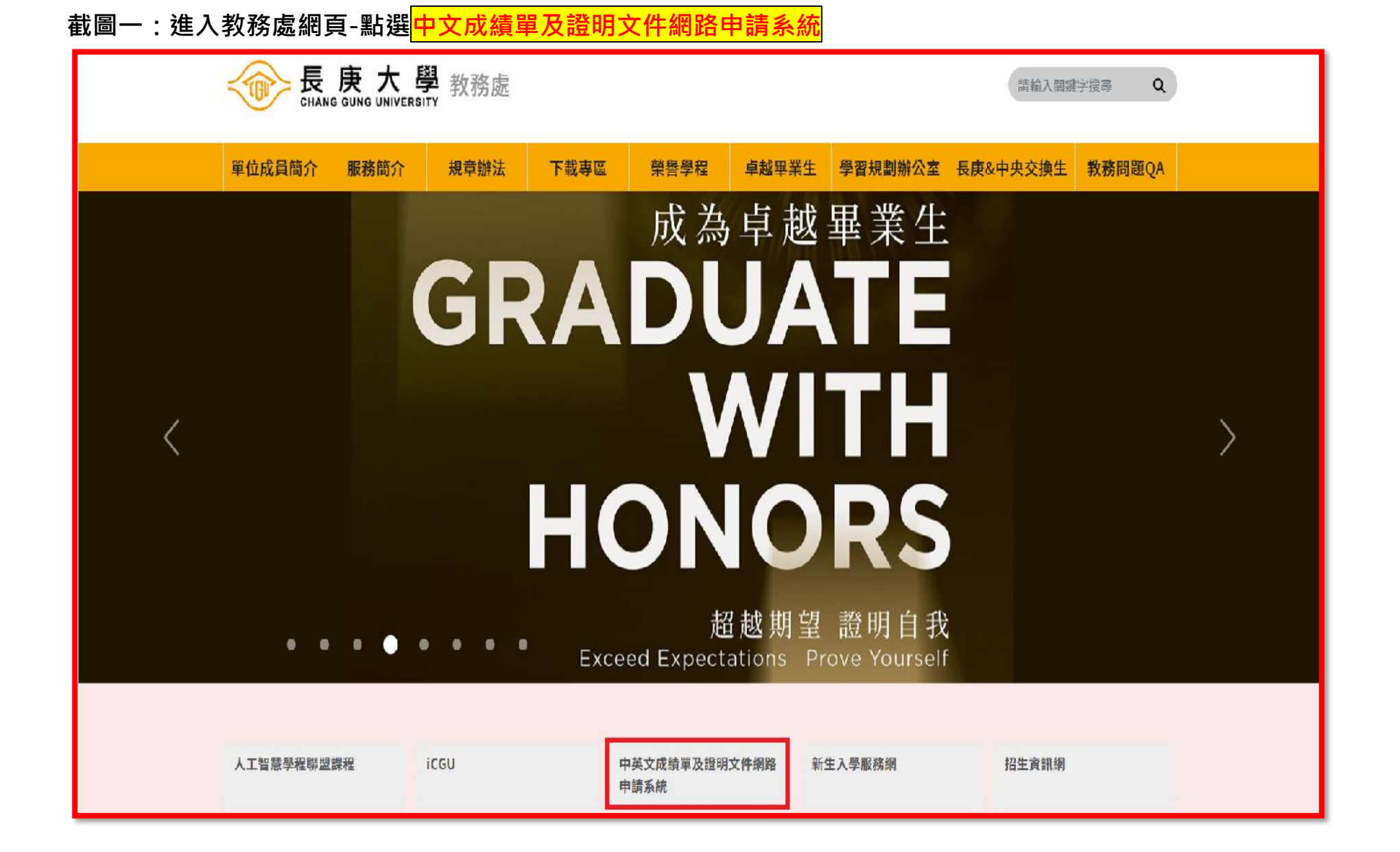

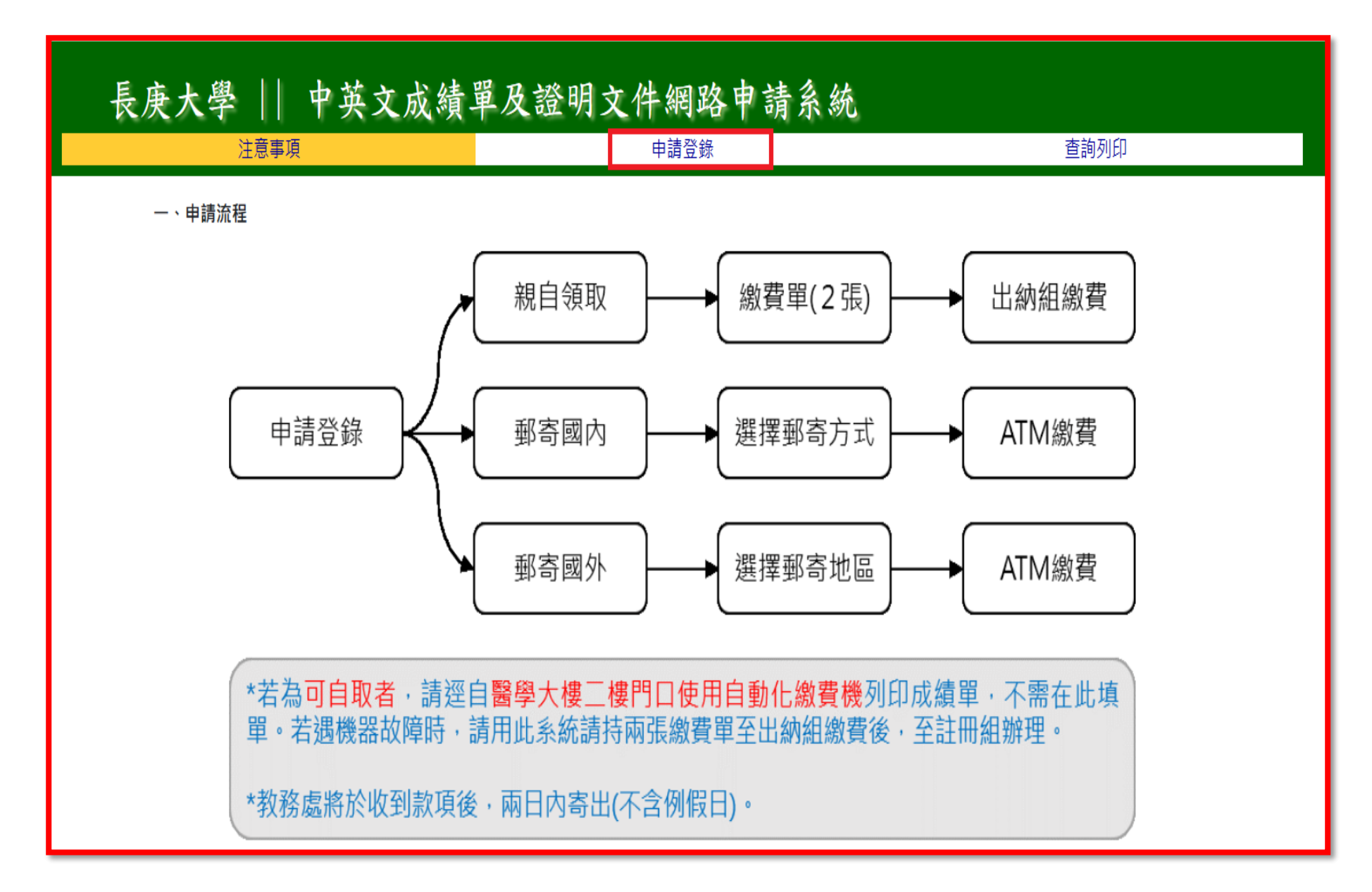

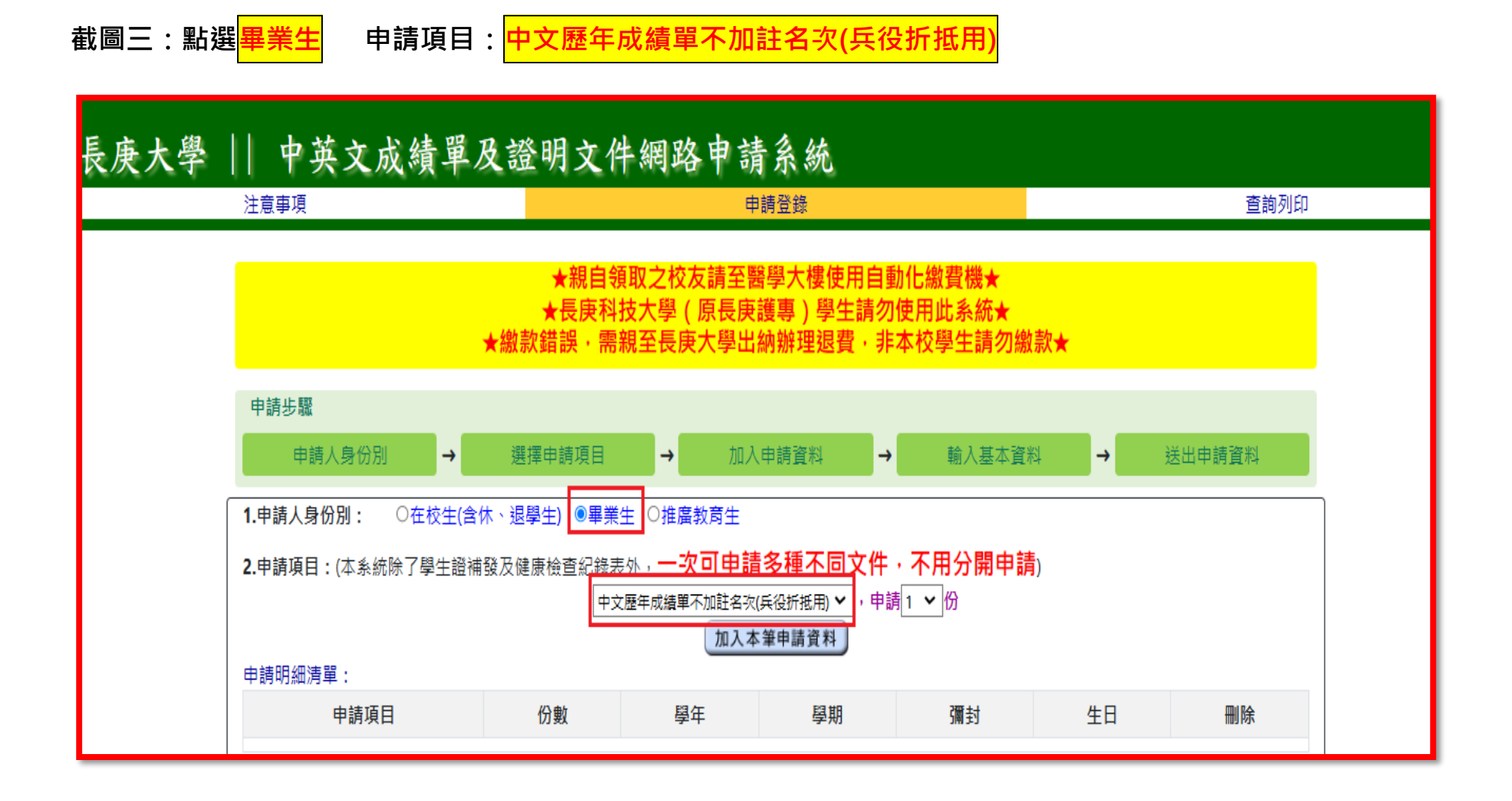

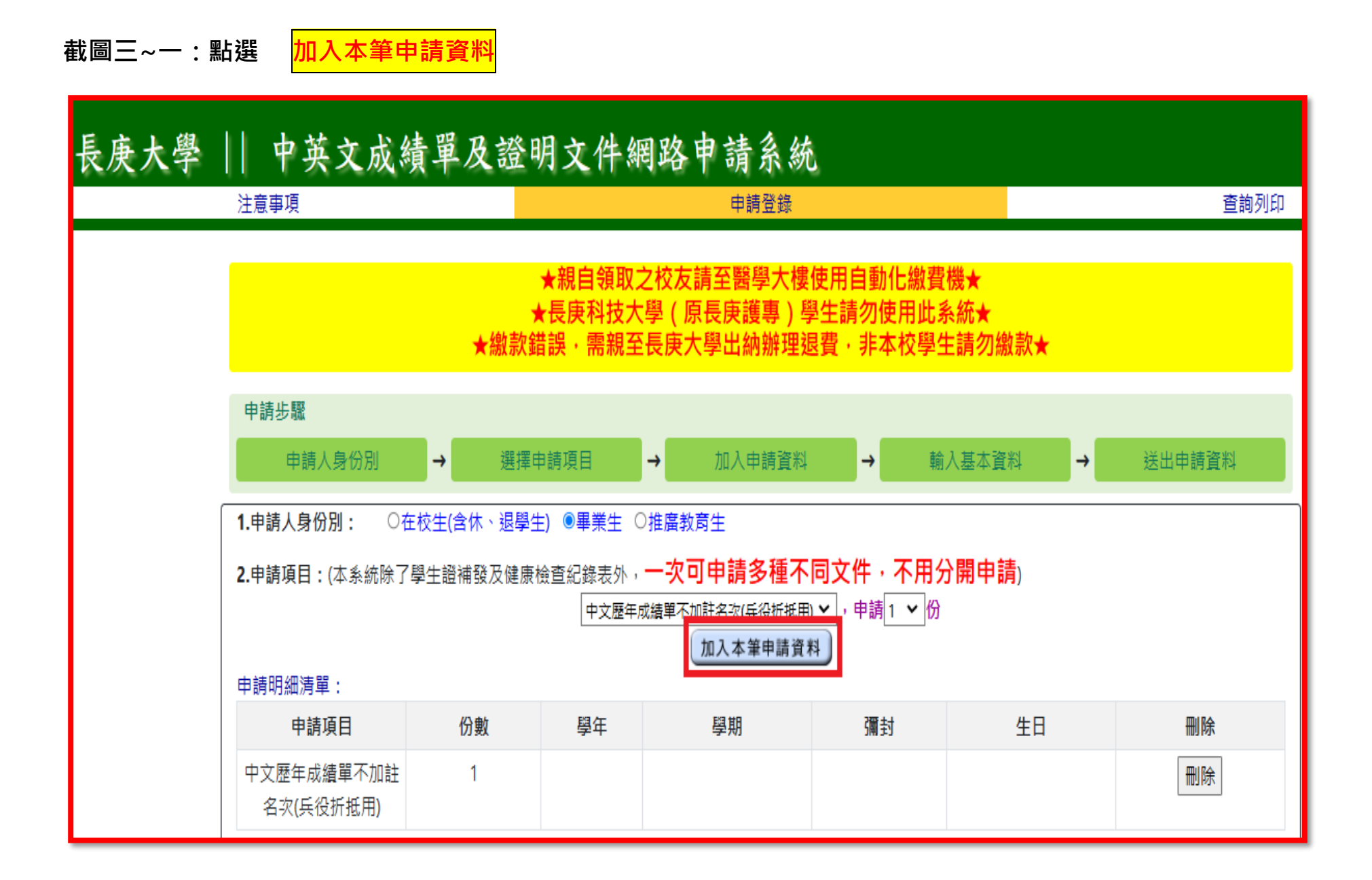

## 截圖四:完成<mark>申請人基本資料</mark>填寫

| ★親自領取之校友請至醫學大樓使用自動化繳費機★<br>★長庚科技大學(原長庚護專)學生請勿使用此系統★              |                                                 |                 |             |            |    |    |  |  |  |
|------------------------------------------------------------------|-------------------------------------------------|-----------------|-------------|------------|----|----|--|--|--|
| 其滅水明成,而成土戊戌八字山腳加足返員,升华牧字工明幻颇秋◀                                   |                                                 |                 |             |            |    |    |  |  |  |
| 甲酮步藏                                                             | 甲請步職                                            |                 |             |            |    |    |  |  |  |
| 申請人身份別 → 選擇申請項目 → 加入申請資料 → 輸入基本資料 → 送出申請資料                       |                                                 |                 |             |            |    |    |  |  |  |
| <b>1.申請人身份別:</b> 〇 <sup>2</sup>                                  | 1.申請人身份別: ○在校生(含休、退學生) ⑧畢業生 ○推廣教育生              |                 |             |            |    |    |  |  |  |
| 2.申請項目:(本系統除了                                                    | 2.申請項目:(本系統除了學生證補發及健康檢查紀錄表外,一次可申請多種不同文件,不用分開申請) |                 |             |            |    |    |  |  |  |
| 中文歷年成績單不加註名次(兵役折抵用) 🗸 , 申請 1 🖌 份                                 |                                                 |                 |             |            |    |    |  |  |  |
| 加入本筆申請資料                                                         |                                                 |                 |             |            |    |    |  |  |  |
| 申請明細清單:                                                          |                                                 |                 |             |            |    |    |  |  |  |
| 申請項目                                                             | 份數                                              | 學年              | 學期          | 彌封         | 生日 | 刪除 |  |  |  |
| 中文歷年成績單不加註                                                       | 1                                               |                 |             |            |    | 刪除 |  |  |  |
| 名次(兵役折抵用)                                                        |                                                 |                 |             |            |    |    |  |  |  |
| 3由諸人其木咨料・                                                        | (*心填)(芸有兩個爲                                     | <b>涟以上,</b> 諸白行 | 被對及修改與號及多所刊 | [別,避免由諸錯誤) |    |    |  |  |  |
|                                                                  |                                                 |                 |             |            |    |    |  |  |  |
| 系所班別*: (推廣教育生請將修課名稱填在条所班別資料後)                                    |                                                 |                 |             |            |    |    |  |  |  |
| 聯絡電話*: 00000                                                     | 聯絡電話*: 00000 電子信箱*: 000000                      |                 |             |            |    |    |  |  |  |
| 英文姓名*:000000                                                     |                                                 |                 |             |            |    |    |  |  |  |
| (101年度以後畢業者,核                                                    | 於務資訊系統已有英 於                                     | 文名字,除畢業         | 證書已申請變更,皆以原 | ā<br>系統為主。 |    |    |  |  |  |
| 在校生亦請自行至校務資訊填寫,以便統一各項文件之英文名字。勿填寫其它註記說明)<br>(原明                   |                                                 |                 |             |            |    |    |  |  |  |
| ○親約方式:                                                           |                                                 |                 |             |            |    |    |  |  |  |
| <mark>國內郵寄(台澎金馬)</mark> ○掛號 ◉限掛 ,郵遞區號 330 (國內郵寄必填/國外郵寄不需填寫)      |                                                 |                 |             |            |    |    |  |  |  |
| <mark>國外快捷郵寄</mark> ──○香港澳門──亞洲(中國)──○大洋洲──美國──加拿大──○歐洲──中南美洲、非洲 |                                                 |                 |             |            |    |    |  |  |  |
| 聯絡地址(郵寄必填, <mark>國外請加註國名)</mark> 桃園縣桃園市0山北路0段0號                  |                                                 |                 |             |            |    |    |  |  |  |
| 郵寄重量 26 克 (學校郵寄信封20公克,每份未彌封文件6公克,每份彌封文件9公克。)                     |                                                 |                 |             |            |    |    |  |  |  |
| 送出申請資料                                                           |                                                 |                 |             |            |    |    |  |  |  |

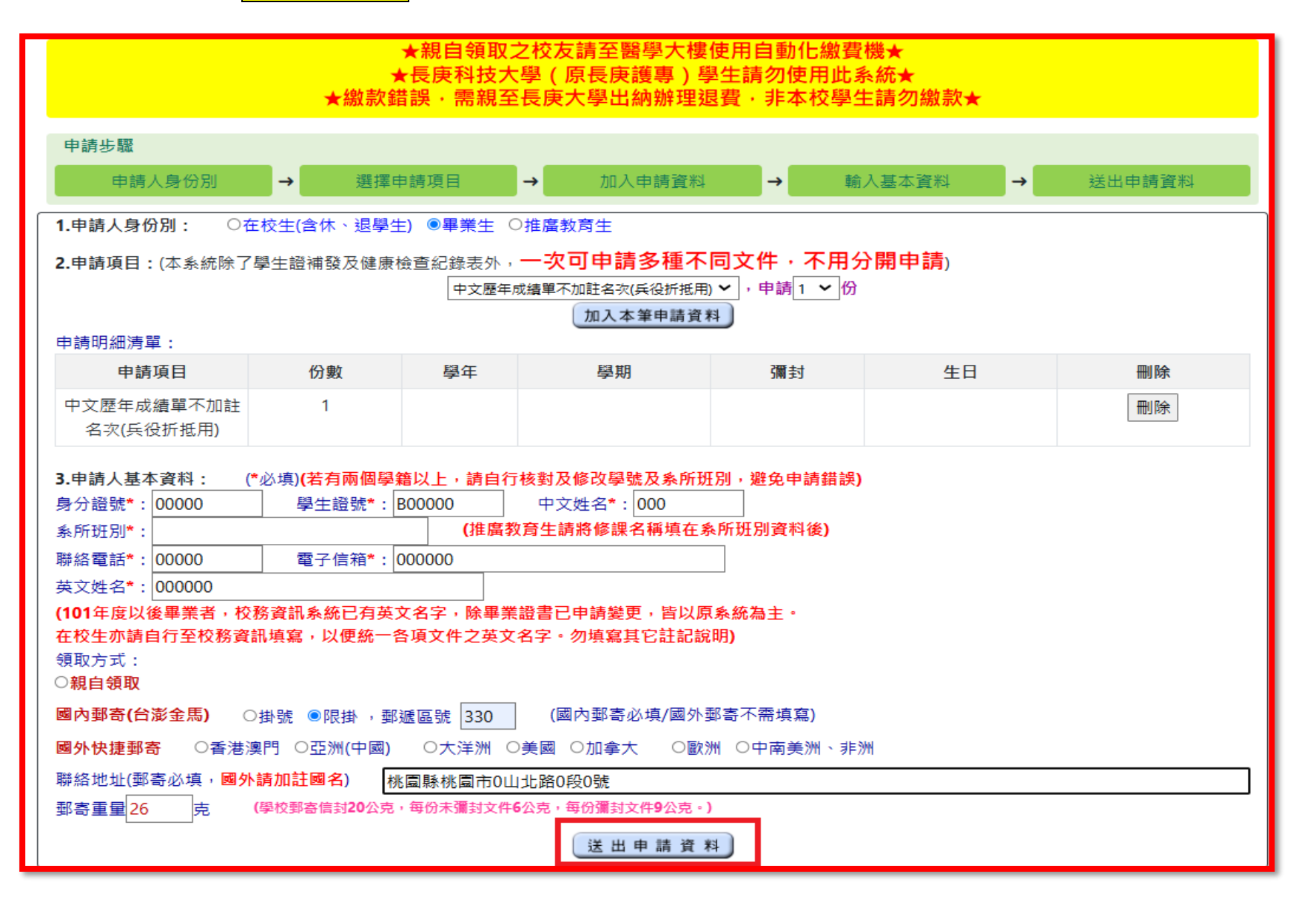

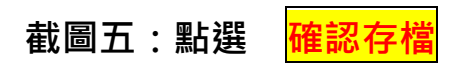

| 長庚大學    中英文成績單及證明文件網路申請系統 |                                       |                              |                                   |    |  |  |  |  |  |
|---------------------------|---------------------------------------|------------------------------|-----------------------------------|----|--|--|--|--|--|
| 注意事項                      |                                       | 申請登錄                         | 查詢列印                              |    |  |  |  |  |  |
| ÷ % P/                    | 1                                     | 請仔細核對輸入資料,確認無                | :誤再按確認存檔鈕!                        |    |  |  |  |  |  |
| 身份別事                      | 峰策生                                   |                              |                                   | 1  |  |  |  |  |  |
| 身分證號                      | U123456789 學生證號                       | B0986032 条所班別 图              | 醫學系                               |    |  |  |  |  |  |
| 中文姓名                      | 長庚大 英文姓名                              | 英文姓名 000000                  |                                   |    |  |  |  |  |  |
| 聯絡電話                      | 00000 電子信箱                            | i 100000@gmail.com           |                                   |    |  |  |  |  |  |
| 聯絡地址                      | 聯絡地址 330桃園縣桃園市0山北路0段0號                |                              |                                   |    |  |  |  |  |  |
| 申請文件                      | ····································· |                              |                                   |    |  |  |  |  |  |
| 中文歴年                      | 成績單不加註名次(兵役折抵用)(1份                    |                              |                                   | li |  |  |  |  |  |
| 領取方式                      | 限掛                                    | 文件車量(郵高計算用)<br><b>確認存檔 ₫</b> | 26克   應繳金額   \$ 63 元<br> <br> 新修正 |    |  |  |  |  |  |